# PROSTOROVÝ TERMOSTAT S WiFi MODULEM

Αυτο ΜΑΝυ

PROG CONST

5

4

3

2

OF

┞┧┢┩┕┑╎┢┩╎╯╎┢╸┢┩

17

18

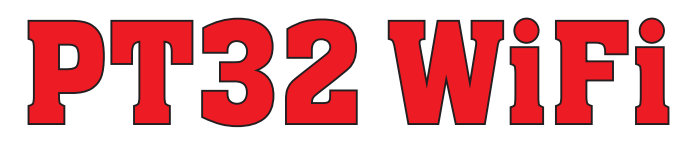

Jedinečný termostat, se kterým máte úspory pod kontrolou. Vestavěný WiFi modul umožňuje dálkovou správu termostatu z jakéhokoli místa na světě. Díky aplikacím pro chytré telefony je možné nejen upravovat požadovanou teplotu, provádět nastavení týdenních programů, dovolené, změnu režimů, ale i celý topný systém vypnout.

Pro nastavení se využívá jednoduchých ovládacích prvků a intuitivní navigace ve vybraném jazyku (CZ/PL/EN/DE/RU/SK). Tento unikátní termostat s velkým podsvíceným displejem a inteligentní PID regulací nabízí široké možnosti použití v obvtných domech, kancelářích, rekreačních objektech.

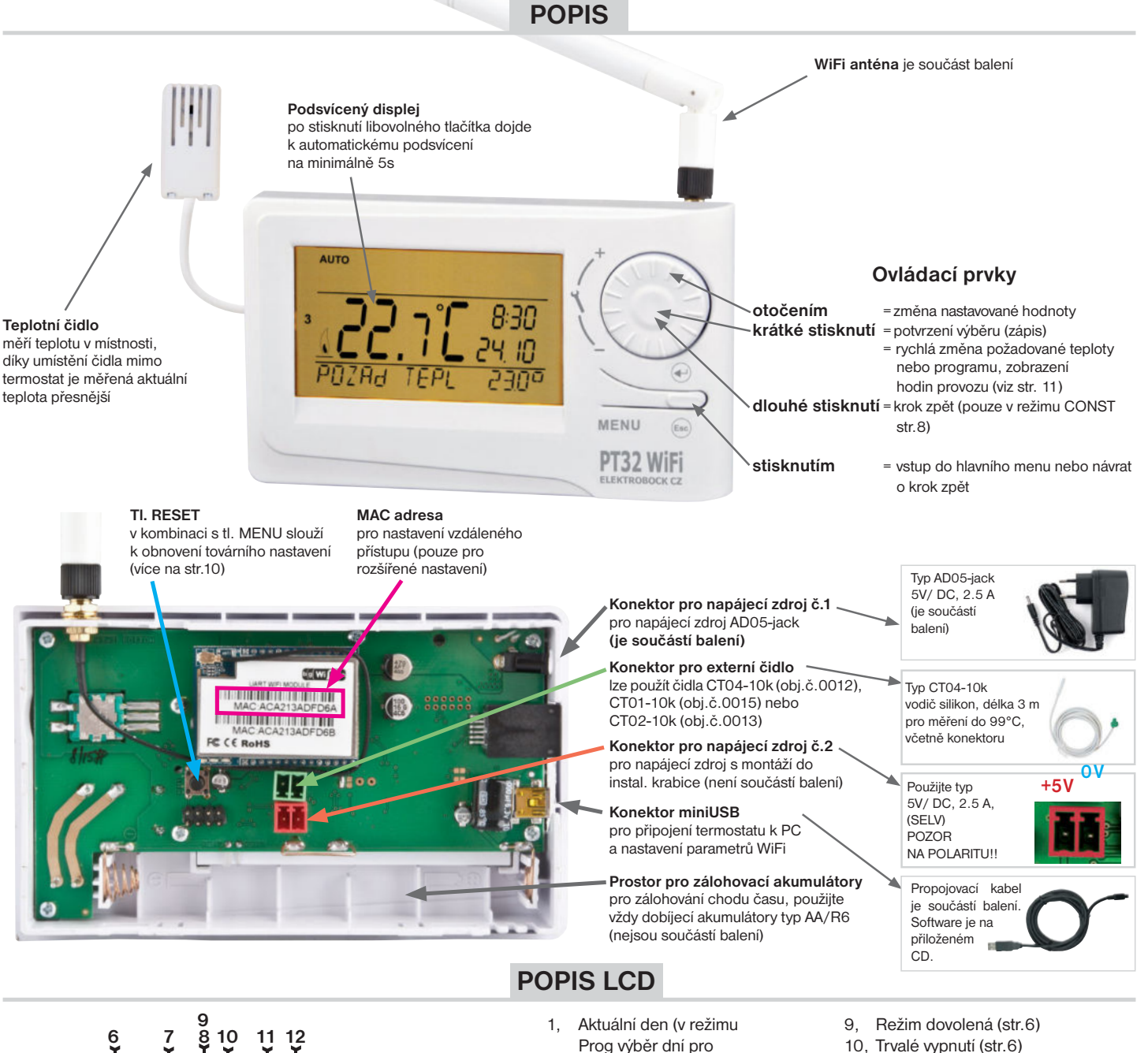

naprogramování) Indikace zapnutí topení 2. Aktuální teplota 3

**(**13

(15

**(** 16

- v místnosti Nezámrzová teplota 4.
- 5, Režimy pro nastavení programů (PROG) a konstant (CONST)
- (str. 7 a str.8) 6, Automatický režim (str.6)
- 7. Manuální režim (str.6)
- 8. Režim nastavení hodin (str.6)

- 10, Trvalé vypnutí (str.6)
- 11, Letní režim (str.9)
- 12, Indikace revize kotle (str.10) 13, Indikace připojení externího čidla (viz str.10)
- 14 Aktuální čas
- 15, Aktuální datum (v režimu CONST různé parametry, blíže viz str. 8)
- 16, Stavový řádek, který se dynamicky mění podle běžícího procesu
- 17, Indikace zámku kláves (str.10)
- 18, Indikace slabé baterie

## MONTÁŽ

Termostat instalujte na vhodné místo, kde jeho činnost nebude ovlivněna přímým prouděním teplého vzduchu od topidla, slunečním zářením a jinými rušivými vlivy. Také se vyvarujte montáži na venkovní stěnu. Instalační výška by měla být cca1.5 m nad zemí. Termostat umístěte do tzv. referenční místnosti, např. obývací pokoj (podle teploty v této místnosti bude docházet ke spínání zdroje tepla).

#### Montáž a výměnu akumulátorů smí provádět jen osoba s odpovídající kvalifikací!

Montáž musí být prováděna bez napětí!

- 1) Vypněte hlavní jistič.
- 2) Sejměte ovládací část od spodního krytu přístroje (obr.1).
- 3) Vyštípněte plast uprostřed spodního krytu pro přívod vodičů.
- 4) Protáhněte vodiče vytvořeným otvorem a připojte ke svorkovnici viz schéma zapojení.
- 5) Upevněte spodní kryt na instalační krabici pomocí šroubků (obr.2).
- 6) Pokud požadujete zálohu chodu času, umístěte plně nabité dobíjecí akumulátory (viz obr.3).
- 7) Nasaď te ovládací část na spodní kryt (obr.2).
- 8) Připojte napájecí zdroj do konektoru č.1 nebo č.2 (viz str.1). POZOR PT32 WiFi MUSÍ BÝT NAPÁJEN POUZE Z JEDNOHO ZDROJE!!
- 9) Zapněte hlavní jistič a otestujte správné zapojení termostatu viz str.3 (TEST).
- 10) Při prvním zapnutí (nebo resetu) se na termostatu objeví nápis "NASTAVTE HOdINY", "NASTAVTE WIFI" nastavte aktuální čas a den podle instrukcí na str.6 a nastavte parametry WiFi sítě str.3-5.

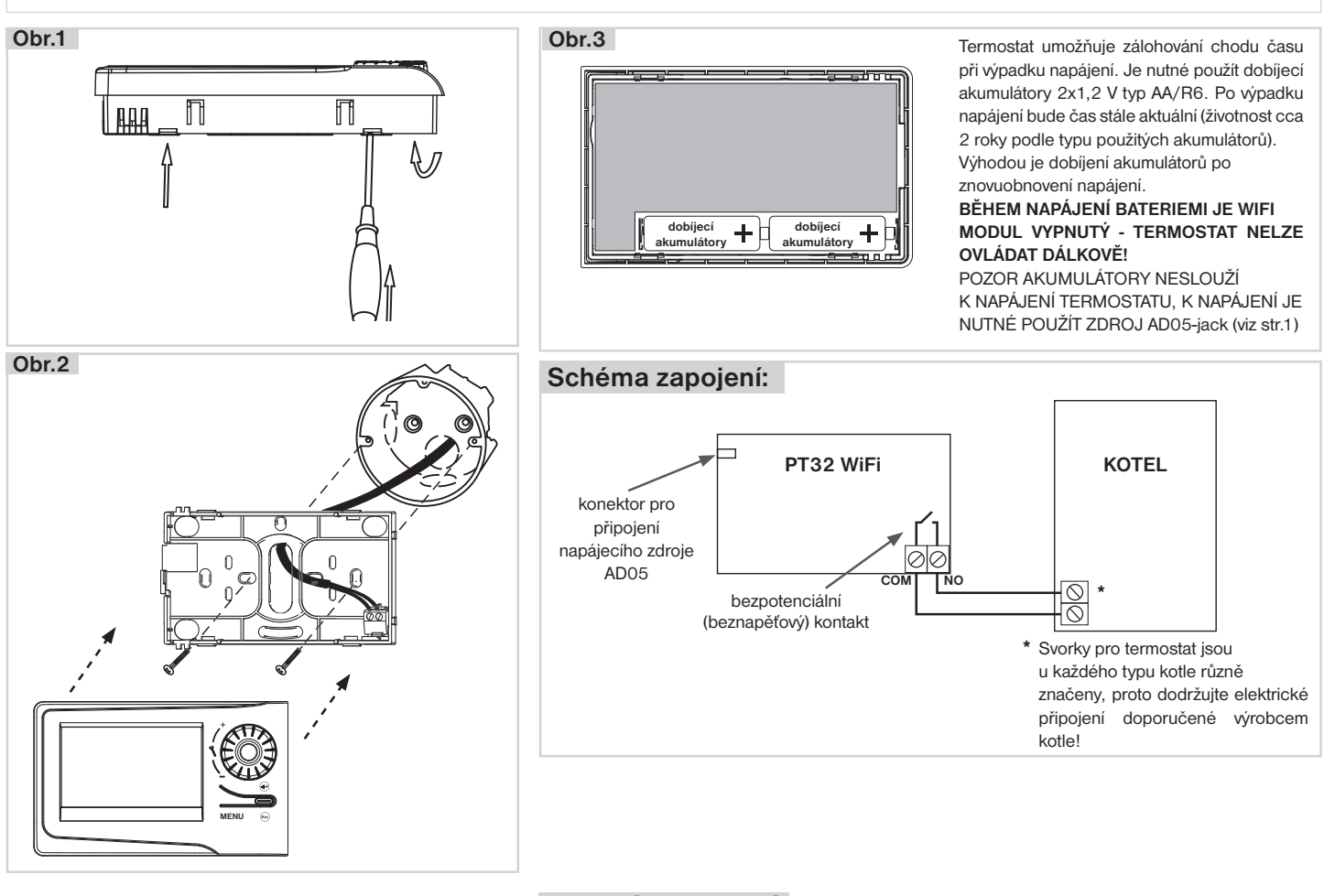

## PRVNÍ ZAPNUTÍ

Při prvním zapnutí PT32 WiFi se na LCD objeví následující hlášení, postupujte dle návodu a proveďte příslušná nastavení:

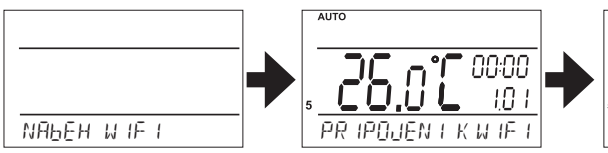

Probíhá inicializace WiFi modulu (může trvat až 5 minut), na termostatu nebliká dvojtečka a všechny ovládací prvky jsou nefunkční!

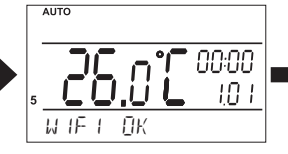

WiFi modul připraven.

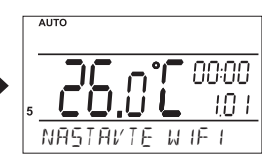

Pokračujte na str.3.

AUTO TOTO OC:OD TOTO OC:OD 

Stiskněte 2 x tl. "**MENU**", otočením tl. " **X**", vyberte režim HODINY a proveďte nastavení viz str.6

## NASTAVENÍ WIFI Z VÝROBY

Termostat je z výroby nastaven v režimu PŘÍSTUPOVÝ BOD. Toto nastavení je výhodné v případě, že v místě instalace termostatu není dostupná žádná WiFi síť a k termostatu je tudíž možné se připojit napřímo (v dosahu WiFi modulu termostatu).

| Nastavení PT32 WiFi z v | ýroby:         |
|-------------------------|----------------|
| Název sítě (SSID):      | PT32_WIFI      |
| Heslo:                  | 12345678       |
| IP adresa:              | 192.168.39.254 |

Pozn.: SSID a heslo ie možné změnit viz str.5

Pro ovládání termostatu stačí využít softwaru PT32 pro PC (viz níže) nebo aplikace PT32 WiFi pro chytré telefony, které jsou ZDARMA ke stažení:

https://play.google.com/store/apps/details?id=com.trinerdis.thermostatpt32wifi

https://itunes.apple.com/us/app/pt32-wifi/id1016979559?mt=8

V telefonu zapněte Wi-Fi a vyberte síť označenou PT32\_WIFI.

Klikněte na ikonu PT32 WiFi a spusťte aplikaci.

IP adresa termostatu je přednastavena a dojde k automatickému připojení mezi aplikací a termostatem (režim PŘÍSTUPOVÉHO BODU).

Heslo, které se zadává v aplikaci pro Android/iOS nebo v softwaru PT32 je z výroby

nastavené na "elbock" a dá se změnit po prvním připojení k termostatu.

Je to heslo pro vstup do samotného termostatu, nikoliv k WiFi!

Termostat je plně řízen dálkově a vypisuje následující hlášení:

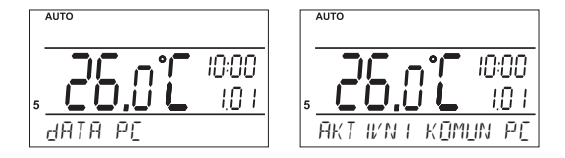

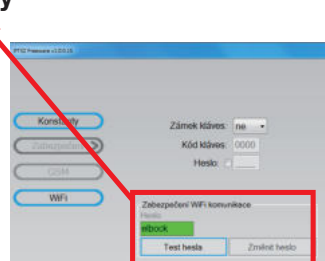

## BĚHEM AKTIVNÍ DÁLKOVÉ KOMUNIKACE NELZE PROVÁDĚT MANUÁLNÍ ZMĚNY NA TERMOSTATU! TERMOSTAT NENÍ MOŽNÉ OVLÁDAT ZE DVOU A VÍCE ZAŘÍZENÍ NAJEDNOU!

## NASTAVENÍ WIFI INDIVIDUÁLNÍ

V případě, že v místě instalace termostatu je dostupná WiFi síť je nutné termostat připojit k PC a provést nastavení příslušné sítě pomocí softwaru PT32, který naleznete na přiloženém CD.

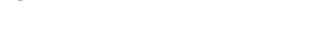

### Co je třeba vědět před nastavením?

- V případě, že chceme k zařízení přistupovat z počítače, který se nachází mimo lokální síť (mimo objekt, ve kterém je termostat umístěn), je třeba provést nastavení nadřazeného zařízení v síti (brány, routeru). Pro externí přístup ze sítě Internet se používá tzv. veřejná IP adresa. O možnosti získání veřejné IP adresy se informujte u svého poskytovatele Internetu. Někteří poskytovatelé sice veřejnou IP adresu nenabízí, ale umožňují alespoň nastavení konkrétního "průchozího" portu pro veřejnou IP, která je společná pro více uživatelů (typicky u poskytovatelů bezdrátového připojení). Pomocí technologie NAT/PAT je tak možné z jediné veřejné IP adresy přistupovat přes určitý port na určité zařízení v lokální síti.
- Každé zařízení připojené do sítě s protokolem TCP/IP (WiFi, ethernet) má svoji IP adresu (v jedné síti nemohou mít dvě zařízení stejnou IP adresu).
- Tvar IP adresy je dán nastavením příslušné sítě, v lokálních sítích je to obvykle 192.168.X.X (ale není to pravidlem) IP adresu termostatu je nutné zvolit tak, aby patřila do dané podsítě a nekolidovala s jiným zařízením v podsíti.
- Pokud nadřazené zařízení (router) podporuje službu DHCP, je možné IP adresu nechat přidělit automaticky. Pak může dojít k tomu, že po výpadku a obnovení napájení (resetu) může být přidělena jiná IP adresa.
- Protokol TCP/IP používá pro rozlišení jednotlivých zařízení IP adresy a pro rozlišení služeb tzv. porty. Komunikace aplikace se zařízením probíhá přes jeden zvolený port. Číslo portu se volí v rozsahu 0 až 65535, doporučujeme zvolit takový port, který není standardně používán pro nejběžnější služby (http, ftp a pod.).
- Doporučená konfigurace je taková, že termostatu přidělíme určitou pevnou IP adresu, zvolíme port a na routeru nastavíme přístup ze sítě WAN na tuto konkrétní IP adresu a port.

#### Pro jaké operační systémy je software určen?

Windows XP, Vista, 7, 8 a 10

#### Co je nutné instalovat?

Knihovny Microsoft. NET Framework verze 3.5.1 nebo vyšší. Dále je nutné nainstalovat ovladače FTDI (tyto rovněž naleznete na přiloženém CD).

#### SAMOTNÁ INSTALACE:

- 1) Spustťe soubor driver\_setup.exe pro instalaci driverů FTDI (naleznete na přiloženém CD).
- 2) Instalaci softwaru spusťte souborem Setup\_PT32.exe. Při instalaci se řiďte pokyny na obrazovce.
- 3) K termostatu připojte napájecí adaptér a zapněte jej do sítě 230V. Vyčkejte až se na LCD termostatu objeví nápis "WiFi OK". **Poté připojte termostat k počítači pomocí dodaného USB kabelu.**
- 4) Spusťte software kliknutím na ikonu :
- 5) Dojde k hledání zařízení termostatu. To je indikováno na stavovém řádku vpravo dole

| FT32 Freeware x1.0.0.15                                    |                                           |                                 | PT32 Freeware ¥1.0.0.15                                    |                      |                                                             | ×                                          |
|------------------------------------------------------------|-------------------------------------------|---------------------------------|------------------------------------------------------------|----------------------|-------------------------------------------------------------|--------------------------------------------|
| O aplikaci                                                 | nastavení teplotních<br>programů (str.7)  |                                 | O aplikaci                                                 |                      |                                                             |                                            |
| nastavení režimů<br>(str.6)                                | Režim Programy                            | Ronstanty                       |                                                            | Režim                | Programy                                                    | Konstanty                                  |
| Aktuální teplota<br>24,4°C<br>Požadoavná teplota<br>18,0°C | ir jazyka<br>waru                         | zobrazení teplotních<br>průběhů | Aktuální teplota<br>23,3°C<br>Požadována teplota<br>18,0°C | •                    | €                                                           |                                            |
| Port<br>4000 Pňpojit Na                                    | Jazyk Graf<br>rčíst záznam Vymazat záznam | PC -> PT32 PT32 -> PC           | 192         168.039.254           Port         4000        | Ja:<br>Načist záznam | zyk Graf<br>vymazání paměti<br>termostatu<br>Vymazat záznam | Synchronizace dat<br>PC -> PT32 PT32 -> PC |
| Zařízení připojeno pře                                     | s USB                                     | FW:1005                         | Zařízení připojen                                          | o přes USB           |                                                             | FW:1005                                    |

Po navázání komunikace je možné provádět nastavení. Tento software umožňuje nastavit konstanty termostatu (režim, typ regulace, zabezpečení..), teplotní programy a slouží také k dálkové správě termostatu přes PC.

**Při prvním připojení použijte tlačítko** "**PT32–>PC**", tím se přenesou nastavené hodnoty z termostatu do softwaru (při dalším připojení uvažte zda chcete provést synchronizaci dat z termostatu do PC nebo naopak).

#### NASTAVENÍ WiFi:

1) Klikněte na tl. Konstanty a vyberte položku WiFi

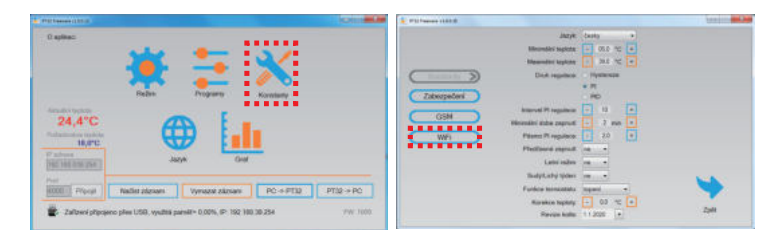

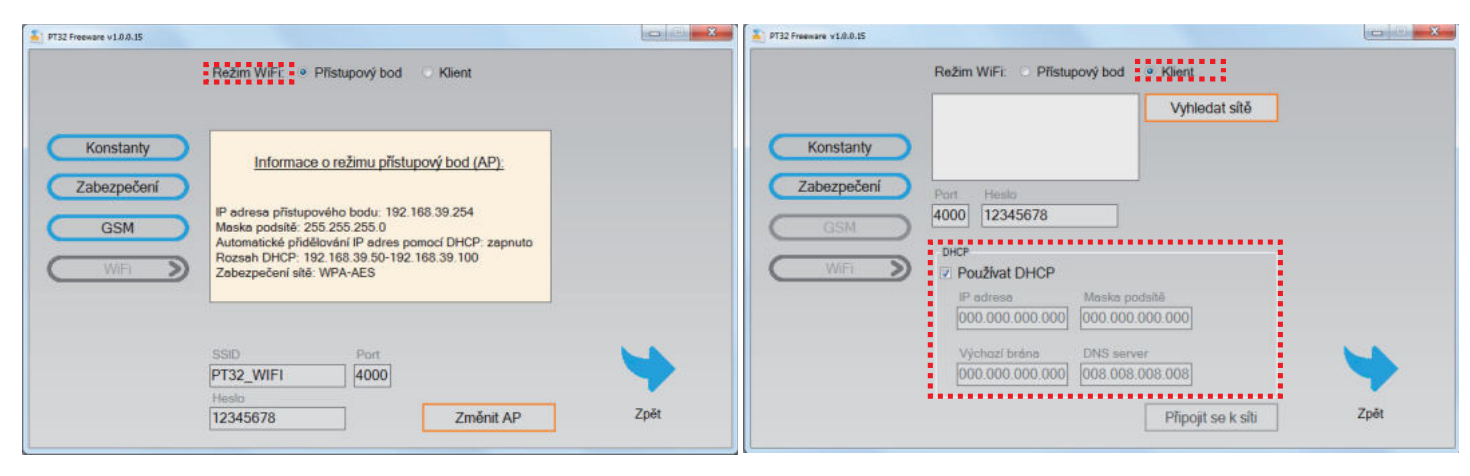

- 2) Režim WiFi zvolte "Klient", otevře se okno s nastavením
- Zvolte, zda chcete k přidělení IP adresy používat DHCP server nebo nastavte ručně hodnoty: IP adresa, maska podsítě, výchozí brána a DNS server.

- 4) Zvolte číslo portu, který chcete pro komunikaci používat.
- 5) Klikněte na tlačítko "Vyhledat sítě". Dojde k vyhledání sítí v dosahu (tato operace trvá cca 30 sekund). Ze seznamu vyberte síť, ke které se chcete připojit a zadejte přístupové heslo k této síti. Poté klikněte na tlačítko "Připojit se k síti". Po uplynutí 20 - 30 sekund se přístroj připojí k bezdrátové síti (indikováno hlášením na obrazovce s výpisem IP adresy).

V případě neúspěšného pokusu o připojení zkontrolujte nastavení sítě a heslo.

#### PT32 Freeware v1.0.0 Režim WiFi: O Přístupový bod 🔹 Klient ...... Kulickove\_Srouby\_AB ELBOCK\_VYVDJ elbock Vyhledat sítě Konstanty Port Hesia Zabezpečení 4000 mojewifina1234 ..... > Používat DHCP 192.168.039.254 000.000.000.000 Připojit se k síti

Po provedení a otestování potřebných nastavení si zapište nastavené parametry:

| IP adresa:         |  |
|--------------------|--|
| Maska podsítě:     |  |
| Výchozí brána:     |  |
| DNS server:        |  |
| Číslo portu:       |  |
| Název sítě (SSID): |  |
| Heslo:             |  |

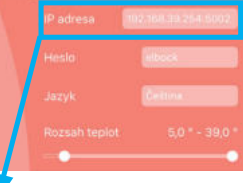

### a poté ZAVŘETE PROGRAM a následně odpojte USB kabel!

Stáhněte aplikaci pro chytré telefony viz str.3 a po spuštění aplikace zadejte v záložce Nastavení IP adresu a port, které jste právě nastavili v tomto softwaru (v aplikaci do kolonky IP adresa vyplňte např. 192.168.39.254:5002, kde číslo za dvojtečkou je číslo portu).

## V případě, že chcete termostat ovládat vzdáleně z počítače, pomocí softwaru PT32 postupujte následovně:

- 1) Nainstaluite software na počítač, ze kterého budete termostat ovládat. Poté klikněte na ikonu
- 2) Vpravo dole zadejte IP adresu a port termostatu a klikněte na tl. Připojit
- 3) Pro větší zabezpečení doporučujeme změnit Heslo pro komunikaci (Kostanty -> Zabezpečení -> Heslo).

| PT32 Freeware v1.0.0.5                                                                                                    | PT32 Freeware v1.0.015                                                                                                    |      |
|----------------------------------------------------------------------------------------------------|----------------------------------------------------------------------------------------------------|------|
| O apikaci<br>Programy Konstanty<br>Programy Konstanty<br>Fredress<br>192.168.104.042<br>Port<br>4000 Připojit Načíst záznam Vymazat záznam PC -> PT32 PT32 -> PC<br>Zafízení nepřipojeno | Konstanty       Zámek kláves: ne         Zabezpečení       Kód kláves: 0000         GSM       Heslo:         WiFi       Zabezpečení WFi komunikoce         Heslo:       Elbock         Elbock       Test hesla                                                                                     | Zpět |
| ZMĚNA SSID A HESLA V REŽIMU<br>PŘÍSTUPOVÉHO BODU:                                                                                                    | 🚡 PT32 Freeware v1.0.0.15<br>Režim WiFi: • Přístupový bod 💿 Klient                                                                                                    | X    |
| V případě, že termostat chcete provozovat<br>v režimu <b>PŘÍSTUPOVÝ BOD</b> , doporučujeme<br>změnu SSID a hesla sítě.<br>- Připojte termostat k PC.                                     | Konstanty         Informace o režimu přístupový bod (AP):           Zabezpečení         IP edrese přístupového bodu: 192.168.39 254           Maska podstě: 255.255.0         Automotické přídklování IP adrese pomocí DHCP: zapnuto           Rozsah DHCP: 192.168.39 50.102         BR.39.30 100 |      |
| - Spusťte program kliknutím na ikonu 道 .                                                                                                    | Zabezpečeni sité: WPA-AES                                                                                                    |      |
| <ul> <li>Klikněte na tl. Konstanty vyberte položku WiFi</li> <li>V režimu WiFi "Přístupový bod" změňte SSID a heslo.</li> </ul>                                                          | SSID         Port           PT32_WIFI         4000           Healo         12345678                                                                                                    | Zpět |
| <ul> <li>Klikněte na tlačítko "Změnit AP".</li> </ul>                                                                                                    |                                                                                                    |      |

- Klikněte na tlačítko "Změnit AP".
- ZAVŘETE PROGRAM a následně odpojte USB kabel. Tím je termostat připraven k použití.

Před spuštěním aplikace pro chytré telefony, zapněte WiFi v telefonu a najděte síť termostatu, která bude označena podle Vámi zadaného názvu SSID. POZOR TERMOSTAT BUDE KOMUNIKOVAT POUZE V DOSAHU TÉTO SÍTĚ! 5

| PROVOZNÍ REŽIMY                                                                                                    |                                       |
|----------------------------------------------------------------------------------------------------|---------------------------------------|
| Prvním stisknutím kteréhokoli tlačítka dojde k aktivaci podsvícení displeje. Dalším krátkým stiskem tl." <b>MENU</b> "vstoupíte do hlavního menu, kde je možný výběr provozních režimů.<br><b>TAKTO OZNAČENÉ POLOŽKY LZE NASTAVIT V SOFTWARU PT32 PŘES PC!</b>                                                                                                    |                                       |
| AUTO (z výroby nastaven týdenní program Pr3, viz str.7)                                                                                                    |                                       |
| Termostat pracuje podle nastaveného týdenního programu (tento program je možné měnit, podrobný popis                                                                                                    | AUTO                                  |
| viz PROG str.7).<br>Stiskněte 2 x tl." <b>MENU</b> ", otočením tl."                                                                                                    | 18.0°C                                |
| MANU (z výroby nastavena teplota 21°C)                                                                                                    | REZ IM AUTO                           |
| Termostat pracuje podle nastavené teploty až do další ruční změny.                                                                                                    | MANU                                  |
| Stiskněte 2 x tl." MENU ", otočením tl." <b>1</b> " vyberte režim MANU a potvrďte tl." € ".                                                                                                    | <u>]</u> 0,1 5                        |
| OFF (udržuje se nezámrzová teplota 3°C - nelze měnit)                                                                                                    | <del>re</del> z im m <del>a</del> nli |
| Termostat je trvale vypnutý až do další ruční změny režimu.                                                                                                    | OFF                                   |
| Stiskněte 2 x tl." <b>MENU</b> ", otočením tl." <b>1</b> " vyberte režim OFF a potvrďte tl." € ".                                                                                                    | 305                                   |
| DOVOLENÁ                                                                                                    | TRVALE VYPNUT I                       |
| Termostat udržuje nastavenou teplotu do nastaveného datumu a zvoleného času. Po uplynutí nastavené doby se vrátí automaticky zpět do posledního zvoleného režimu před dovolenou AUTO/ MANU.                                                                                                    |                                       |
| Stiskněte 2 x tl." <b>MENU</b> ", otočením tl." <b>1</b> "vyberte režim <b>a</b> potvrďte tl." <b>C</b> ".<br>Postupně nastavte teplotu, kterou má termostat udržovat během dovolené, čas a datum návratu z dovolené.<br>Otočením tl." <b>1</b> "                                                                                                    | <b>ID.U L</b><br>BOVOLENA             |
| proveď te změnu hodnot a stisknutím tl." 👻 " vždy potvrď te.<br>Po nastavení, stiskněte tl." 🐵 " pro návrat do základního zobrazení.<br>Pozn.: dovolenou je možné kdykoli zrišit víběrem jiného režimu ALITO nebo MANI L                                                                                                    |                                       |
|                                                                                                    | t <b></b> t <b></b> t                 |
| -Volte režimu: Auto                                                                                                    | NHSTHVIETEPLUEL                       |
| traincontai maine spery                                                                                                    |                                       |
| Statem in this         Transa.         Transa. <thtransa.< th="">         Transa.         <thtransa.< th=""></thtransa.<></thtransa.<> |                                       |
| 24 24                                                                                                    |                                       |
| NASTAVENÍ HODIN                                                                                                    |                                       |
| Nastavení aktuálního času a datumu (v online režimu je aktualizován automaticky).                                                                                                    | ®                                     |
| Stiskněte 2 x tl." <b>MENU</b> ", otočením tl." <sup>↑</sup> "vyberte režim HODINY a potvrďte tl." <sup>⊕</sup> ".<br>Otočením tl." <sup>↑</sup> " proveďte změnu hodnot a stisknutím tl." <sup>⊕</sup> " vždy potvrďte<br>(nastavovaný údaj vždy bliká, tl. " <sup></sup> " se vrátíte zpět do menu).                                                                                                    | NASTAKEN I HOH IN                     |
| Pozn : Pokud ovládáto tormostat vzdáloně, bodiny so aktualizují automatickyl                                                                                                    |                                       |
| <u>r ozn</u> r okud ovladale lennostal vzdalene, nodiny se aktualizuji automaticky:                                                                                                    | <br><br>                              |
| PROG (PROGRAMOVÁNÍ)                                                                                                    | NASTAVIE HŪJ INU                      |
| Je možné nastavit 9 týdenních programů s 6-ti změnami na den. Programy Pr 1 a Pr 2 jsou prázdné,<br>Pr 3 až Pr 7 jsou přednastavené z výroby. Pr U a Pr L jsou také přednastavené z výroby a jsou určeny pro<br>volbu SUDÝ (JCHÝ týden (více pa etr 7 e 0)                                                                                                    | PROG                                  |
| $volda OOD 1/ EIOTT (yuen (vice na su. r a \partial).$                                                                                                    |                                       |
| CONST (KONSTANTY)                                                                                                    | PROGRAMOVAN I                         |
| Nastavení parametrů regulace. Podrobný popis na str.8-10.                                                                                                    | CONST                                 |
| Stiskněte 2 x tl." MENU ", otočením tl." 🍾 " vyberte režim CONST a potvrďte tl." 👻 ".                                                                                                    |                                       |
| TEST                                                                                                    | KONSTANTY                             |
| Otestování správného připojení ke kotli.                                                                                                    |                                       |
| Stiskněte 2 x tl." <b>MENU</b> ", otočením tl." <b>1</b> "vyberte režim <b>TEST</b> a potvrďte tl." € ". Na LCD se objeví nápis <b>TEST RELE</b> , otočením tl." <b>1</b> " se spustí test připojení termostatu. Dojde k několikanásobnému zapnutí a vypnutí výstupního relé (na LCD se objeví nápisv ZAPNI ITO / VYPNI ITO)                                                                                                    |                                       |
|                                                                                                    | REZ IM TEST                           |
|                                                                                                    |                                       |

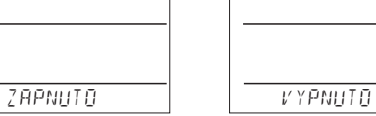

#### PROG (PROGRAMOVÁNÍ)

Je možné nastavit 9 týdenních programů s 6-ti změnami na den. Programy Pr1 a Pr2 jsou prázdné, Pr3 <sup>(</sup> až Pr7 jsou přednastavené z výroby. PrU a PrL jsou také přednastavené z výroby a jsou určeny pro volbu SUDÝ/LICHÝ týden (viz níže a na str.9).

#### Změna nastavení programu:

Stiskněte 2 x tl." MENU", otočením tl." 🔧 " vyberte režim PROG a potvrďte tl." 🕙 ".

Na displeji bliká číslo zvoleného programu. Otočením tl." **\** "vyberte program, který chcete upravit a potvrďte tl." <sup>(c)</sup> ". Otočením tl." **\** "vyberte počet dní pro naprogramování (je možné programovat den po dni nebo 1-5=Po-Pá, 6-7=So-Ne a 1-7=Po-Ne) a potvrď te tl." <sup>(c)</sup> ".

Rozbliká se **1.čas změny**, otočením tl."  $\checkmark$  " nastavte čas a potvrďte tl."  $\bigcirc$  ". K tomuto času nastavte otočením tl."  $\checkmark$  " teplotu a opět potvrďte tl."  $\bigcirc$  ". Na LCD se objeví **2.čas změny**. Postupujte stejným způsobem jako u prvního nastavení změn.

Takto je možné nastavit až 6 teplotních změn na den.

Pro posun o jeden krok zpět stiskněte krátce tl." 😁 ", pro návrat do základního zobrazení stiskněte tl." 😁 " dlouze.

Po změně přednastaveného programu překontrolujte zda všechny nastavené změny odpovídají Vašim požadavkům!

Není podmínkou využívat v jednom dni všech šest změn!

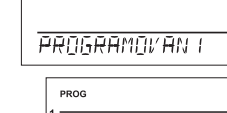

PROG

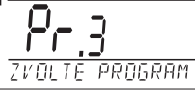

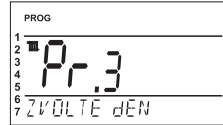

|        | PRO | G        |       |                  |
|--------|-----|----------|-------|------------------|
| 1<br>2 | m   | <u> </u> | -     | 5.00             |
| 3<br>4 |     | 26       | 7     | יים0ינ<br>ייםגרי |
| 5      |     |          | /     | <u>C I.U</u>     |
| 6<br>7 | _   | IE A S   | ZMENN | /                |

#### Tabulky teplotních programů:

| program 1 | 1 | 2 | 3 | 4 | 5 | 6 | program 2 | 1 | 2 | 3 | 4 | 5 | 6 |
|-----------|---|---|---|---|---|---|-----------|---|---|---|---|---|---|
| Pondělí   |   |   |   |   |   |   | Pondělí   |   |   |   |   |   |   |
| Úterý     |   |   |   |   |   |   | Úterý     |   |   |   |   |   |   |
| Středa    |   |   |   |   |   |   | Středa    |   |   |   |   |   |   |
| Čtvrtek   |   |   |   |   |   |   | Čtvrtek   |   |   |   |   |   |   |
| Pátek     |   |   |   |   |   |   | Pátek     |   |   |   |   |   |   |
| Sobota    |   |   |   |   |   |   | Sobota    |   |   |   |   |   |   |
| Neděle    |   |   |   |   |   |   | Neděle    |   |   |   |   |   |   |

| program 3 | 1     | 2     | 3     | 4     | 5     | 6     | program 4 | 1     | 2     | 3     | 4     | 5     | 6 | program 5 | 1     | 2     | 3     | 4     | 5     | 6 |
|-----------|-------|-------|-------|-------|-------|-------|-----------|-------|-------|-------|-------|-------|---|-----------|-------|-------|-------|-------|-------|---|
| Pondělí   | 05/21 | 06/18 | 12/20 | 16/21 | 18/22 | 21/18 | Pondělí   | 06/21 | 07/18 | 15/21 | 18/22 | 22/18 |   | Pondělí   | 08/21 | 09/18 | 15/21 | 18/22 | 23/18 |   |
| Úterý     | 05/21 | 06/18 | 12/20 | 16/21 | 18/22 | 21/18 | Úterý     | 06/21 | 07/18 | 15/21 | 18/22 | 22/18 |   | Úterý     | 08/21 | 09/18 | 15/21 | 18/22 | 23/18 |   |
| Středa    | 05/21 | 06/18 | 12/20 | 16/21 | 18/22 | 21/18 | Středa    | 06/21 | 07/18 | 15/21 | 18/22 | 22/18 |   | Středa    | 08/21 | 09/18 | 15/21 | 18/22 | 23/18 |   |
| Čtvrtek   | 05/21 | 06/18 | 12/20 | 16/21 | 18/22 | 21/18 | Čtvrtek   | 06/21 | 07/18 | 15/21 | 18/22 | 22/18 |   | Čtvrtek   | 08/21 | 09/18 | 15/21 | 18/22 | 23/18 |   |
| Pátek     | 05/21 | 06/18 | 12/20 | 16/21 | 18/22 | 21/18 | Pátek     | 06/21 | 07/18 | 15/21 | 18/22 | 22/18 |   | Pátek     | 08/21 | 09/18 | 15/21 | 18/22 | 23/18 |   |
| Sobota    | 07/21 | 21/18 |       |       |       |       | Sobota    | 07/21 | 18/22 | 22/18 |       |       |   | Sobota    | 08/21 | 18/22 | 22/18 |       |       |   |
| Neděle    | 07/21 | 21/18 |       |       |       |       | Neděle    | 07/22 | 18/23 | 22/19 |       |       |   | Neděle    | 08/21 | 18/22 | 22/18 |       |       |   |

| Pozn.:       |
|--------------|
| údaj 5/21    |
| znamená      |
| v 5 hodin je |
| požadovaná   |
| teplota 21°C |
|              |

| program 6 | 1     | 2     | 3     | 4     | 5     | 6 |
|-----------|-------|-------|-------|-------|-------|---|
| Pondělí   | 07/21 | 09/18 | 15/22 | 18/23 | 22/18 |   |
| Úterý     | 07/21 | 09/18 | 15/22 | 18/23 | 22/18 |   |
| Středa    | 07/21 | 09/18 | 15/22 | 18/23 | 22/18 |   |
| Čtvrtek   | 07/21 | 09/18 | 15/22 | 18/23 | 22/18 |   |
| Pátek     | 07/21 | 09/18 | 15/22 | 18/23 | 22/18 |   |
| Sobota    | 07/21 | 18/23 | 22/18 |       |       |   |
| Neděle    | 07/21 | 18/23 | 22/18 |       |       |   |

| program 7 | 1     | 2     | 3     | 4     | 5     | 6 |
|-----------|-------|-------|-------|-------|-------|---|
| Pondělí   | 07/22 | 09/18 | 15/23 | 18/24 | 22/18 |   |
| Úterý     | 07/22 | 09/18 | 15/23 | 18/24 | 22/18 |   |
| Středa    | 07/22 | 09/18 | 15/23 | 18/24 | 22/18 |   |
| Čtvrtek   | 07/22 | 09/18 | 15/23 | 18/24 | 22/18 |   |
| Pátek     | 07/22 | 09/18 | 15/23 | 18/24 | 22/18 |   |
| Sobota    | 08/22 | 18/24 | 22/18 |       |       |   |
| Neděle    | 08/22 | 18/24 | 22/18 |       |       |   |

Všechny uvedené programy je možné měnit!

| hogram ó.: 1- | Fondel        | ·                                                                                                    |     |
|---------------|---------------|----------------------------------------------------------------------------------------------------|-----|
| 23            | Oney          | The second second secon |     |
| 4             | Sfete         | *                                                                                                    |     |
| 7             | <b>Chrise</b> | ·                                                                                                    |     |
| 9             | Pilak         | ·                                                                                                    |     |
|               | Bobota        | **************************************                                                                                                    | 4   |
|               | Neothe        |                                                                                                    | ZIM |

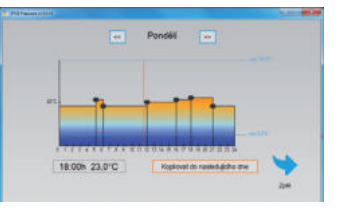

#### Volba sudý a lichý týden:

Toto nastavení je výhodné např. při směnném provozu (každý týden jsou různé požadavky na tepelnou pohodu v objektu). Dojde k automatickému střídání programů PrU a PrL. Tyto programy je možné také upravit podle Vašich požadavků.

Stiskněte 2 x tl." **MENU**", otočením tl." **1** " vyberte režim CONST a potvrďte tl." <sup>⊕</sup> ". Stiskněte tl." <sup>⊕</sup> " tolikrát až se na LCD objeví konstanta č.9. Otočením tl." **1** " nastavte ANO a potvrďte tl." <sup>⊕</sup> ".

| program <b>U</b> | 1     | 2     | 3     | 4     | 5     | 6 |
|------------------|-------|-------|-------|-------|-------|---|
| Pondělí          | 06/20 | 08/18 | 14/21 | 17/22 | 22/17 |   |
| Úterý            | 06/20 | 08/18 | 14/21 | 17/22 | 22/17 |   |
| Středa           | 06/20 | 08/18 | 14/21 | 17/22 | 22/17 |   |
| Čtvrtek          | 06/20 | 08/18 | 14/21 | 17/22 | 22/17 |   |
| Pátek            | 06/20 | 08/18 | 14/21 | 17/22 | 22/17 |   |
| Sobota           | 07/21 | 17/23 | 22/19 |       |       |   |
| Neděle           | 07/21 | 17/23 | 22/19 |       |       |   |

| program L | 1     | 2     | 3 | 4 | 5 | 6 |
|-----------|-------|-------|---|---|---|---|
| Pondělí   | 08/23 | 21/18 |   |   |   |   |
| Úterý     | 08/23 | 21/18 |   |   |   |   |
| Středa    | 08/23 | 21/18 |   |   |   |   |
| Čtvrtek   | 08/23 | 21/18 |   |   |   |   |
| Pátek     | 08/23 | 21/18 |   |   |   |   |
| Sobota    | 08/23 | 21/18 |   |   |   |   |
| Neděle    | 08/23 | 21/18 |   |   |   |   |

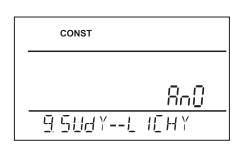

#### **CONST** (KONSTANTY) Nastavení parametrů regulace. CONST Stiskněte 2 x tl." MENU ", otočením tl." 🔧 " vyberte režim CONST a potvrďte tl." 👻 ". KONSTANT 1 CESKY (z výroby nastavena čeština) Výběr jazyka (CZ/PL/EN/DE/RU/SK). CONST Otočením tl." 🍾 " vyberte jazyk a potvrďte tl." 🕙 ". 2 MINIMÁLNÍ REGUL. TEPLOTA (z výroby nastavena 5°C) I CESKY Nastavení omezení minimální nastavitelné teploty. CONST Volíme v rozsahu od 3°C do 10°C (po 0.5°C). Otočením tl." 🕇 " nastavte hodnotu a potvrďte tl." 🕙 ". SD 2 M IN TEPLOTA 3 MAXIMÁLNÍ REGUL. TEPLOTA (z výroby nastavena 39°C) Nastavení omezení maximální nastavitelné teploty. CONST Volíme v rozsahu od 15°C do 39°C (po 0.5°C). Otočením tl." 🐧 " nastavte hodnotu a potvrďte tl." 👻 ". 39.0 <u>a max teplota</u> 4 DRUH REGULACE (z výroby nastavena PID regulace) Výběr druhu regulace: CONST

Otočením tl." 🔧 " vyberte druh regulace a potvrď te tl." 😌 ".

#### HS = Hystereze

#### Rozdíl mezi požadovanou a skutečnou teplotou.

Pokud je hystereze 1°C, požadovaná teplota 20°C, termostat vypne při 20°C a znovu sepne při 19°C (viz graf). Pro správnou funkci hystereze nastavte parametry podle druhu topného systému, viz **CONST 5**. <u>Pozn.:</u> při výběru hystereze je automaticky vynechána CONST 6.

#### PI = proporcionálně integrační regulace

#### Princip PI regulace spočívá v porovnání aktuální teploty místnosti s požadovanou

**teplotou.** Cílem PI regulace je dosáhnout a udržovat požadovanou teplotu bez překmitů (viz graf). Pro správnou funkci PI regulace nastavte parametry regulace, podle druhu topného systému a s ohledem na tepelnou setrvačnost místnosti, viz **CONST 6**. <u>Pozn.:</u> při výběru PI regulace je automaticky vynechána CONST 5.

#### PID = proporcionálně integračně derivační regulace

# Principem PID je kontinuální porovnávání aktuální teploty místnosti s požadovanou teplotou a automatická adaptace regulátoru daným podmínkám.

Je to nejdokonalejší spojitá regulace, lze dosáhnout nejen krátké doby regulace, ale i vysoké přesnosti bez trvalé regulační odchylky. Minimální doba zapnutí je vnitřně nastavena na 2 minuty pásmo proporcionality jsou 2°C, časový interval je automaticky dopočítáván podle aktuálních teplotních podmínek (viz graf).

Pozn.: při výběru PID regulace je automaticky vynechána CONST 5 a CONST 6.

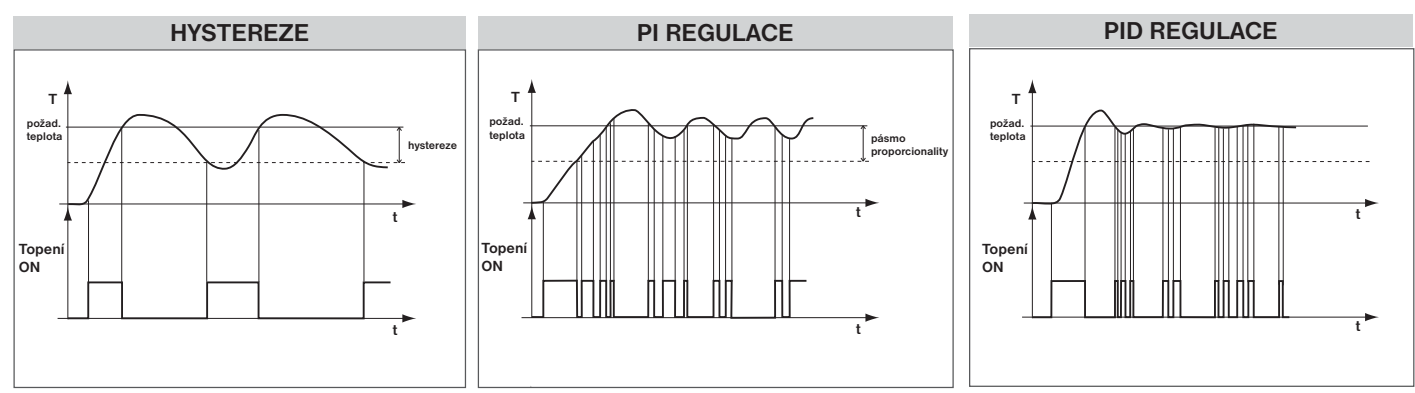

Pozn.: Grafy jsou pouze orientační, skutečný průběh regulací se liší dle aktuálních podmínek v měřeném objektu!

#### UPOZORNĚNÍ! POUZE PŘI ZABLOKOVÁNÍ HESLEM (viz CONST19)

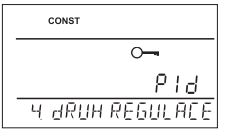

ЫЗ

H BRUH REGULACE

#### 5 NASTAVENÍ PARAMETRŮ HYSTEREZE

HYSTEREZE (z výroby nastavena 0.5°C)

Nastavujeme od 0.1 do 6 °C. Podle nastavené hodnoty bude termostat zapínat při teplotě: T sepnutí = T požadovaná - HYSTEREZE

Otočením tl." 🐧 " nastavte hysterezi a potvrďte tl." 😌 ".

#### MINIMÁLNÍ DOBA ZAPNUTÍ (z výroby nastavena 2 min)

Nastavujeme minimální dobu zapnutí kotle v minutách při hysterezi. Volíme podle typu použitého topného systému v rozmezí od 1 do 5 minut (viz tabulka).

Otočením tl." 🐧 " nastavte hodnotu a potvrďte tl." 😌 ".

#### 6 NASTAVENÍ PARAMETRŮ PI REGULACE

INTERVAL PI REGULACE (z výroby nastavena 10 min.)

Volí se podle teplotní setrvačnosti objektu. Optimální nastavení bývá 10 až 15 min. Volitelný rozsah 5 min až 20 min (po 1 min).

Otočením tl." 🐧 " nastavte interval a potvrďte tl." 👻 ".

#### MINIMÁLNÍ DOBA ZAPNUTÍ (z výroby nastavena 2 min.)

Volíme v rozmezí od 1 do 5 minut. Nastavení je dáno typem topného systému a je závislé na volbě časového úseku Pl regulace. Doporučujeme nastavit podle tabulky.

Otočením tl." 🕇 " nastavte hodnotu a potvrďte tl." 👻 ".

PÁSMO PI REGULACE (z výroby nastavena 2 °C)

Tento údaj určuje, od jaké hodnoty začne fungovat PI regulace. Např. požadovaná teplota 22°C pásmo proporcionality 1.5°C. Do 20.5°C bude zdroj topit na plno. Po dosažení této hodnoty začne fungovat PI regulace. Pásmo PROPORCIONALITY lze nastavit **od 0.5 do 3.0°C (po 0.1°C).** 

Otočením tl." 🐧 " nastavte pásmo PI a potvrďte tl." 👻 ".

#### 7 PŘEDČASNÉ ZAPNUTÍ TOPENÍ (z výroby nastaveno NE)

Tato funkce Vám zaručí požadovanou teplotu v požadovaný čas. Nemusíte přemýšlet, kdy zapnout topení, aby ráno při vstávání bylo teplo a přitom se netopilo zbytečně dlouho předem. Programujete pouze, kdy

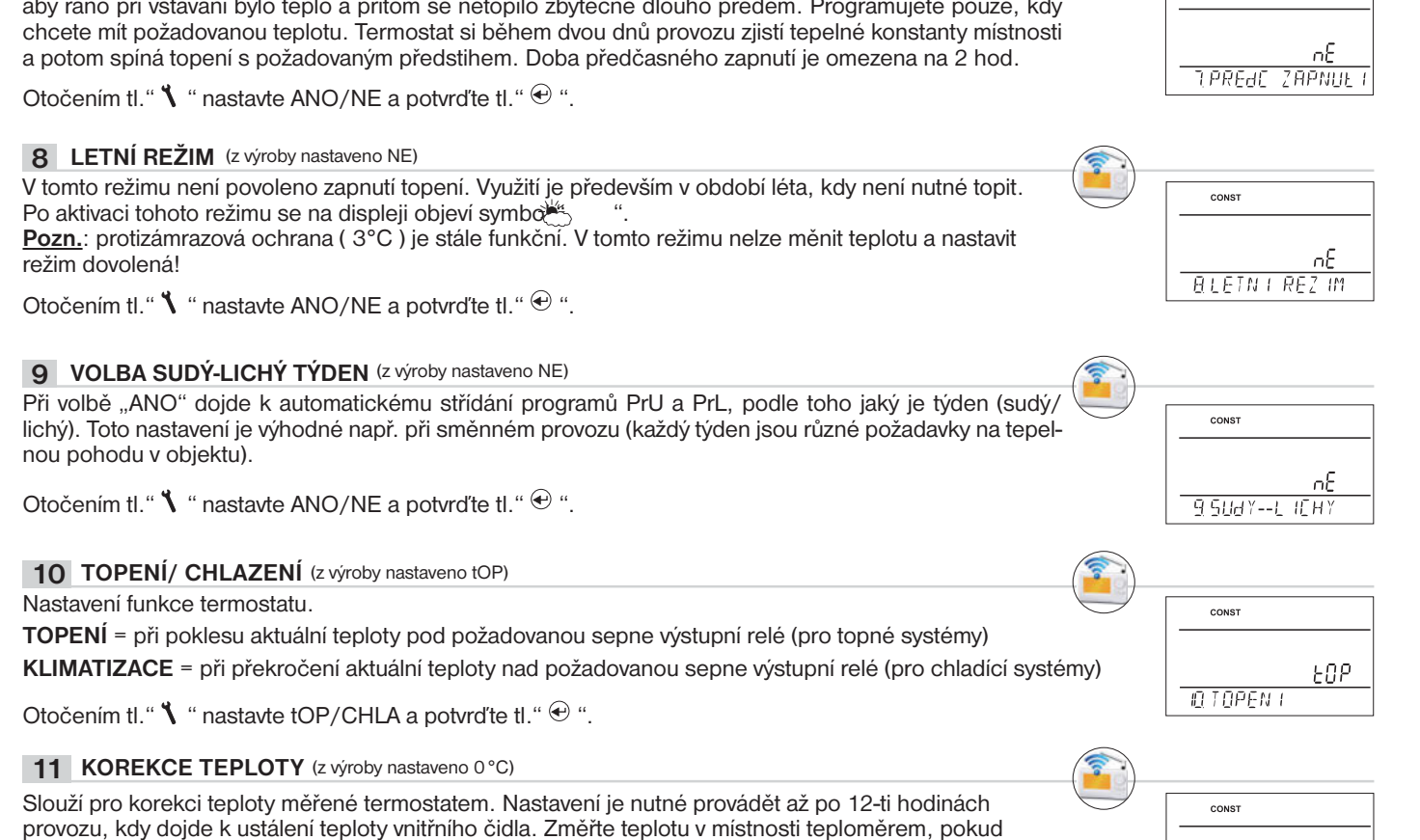

se teplota bude lišit od teploty na termostatu, nastavte korekci v rozmezí od -5°C do +5°C.

Otočením tl." 🕇 " nastavte korekci a potvrďte tl." 😌 ".

| -( | 1 | - |   |
|----|---|---|---|
|    |   | 2 | ) |
|    |   | / |   |
|    |   |   |   |

Minimální doba

zapnutí zdroje

1

2 (3)

4

5

Тур

vytápění

elektrické topení

deskové radiátory

podlahové topení

litinové radiátory

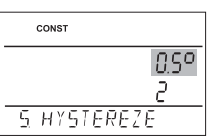

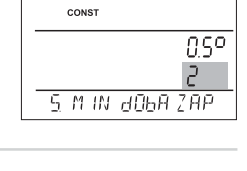

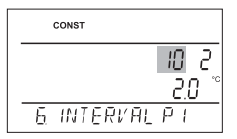

| CONST         |          |
|---------------|----------|
|               | 5 Di     |
|               | <u> </u> |
| <u>6</u> M IN | d06A 2AP |

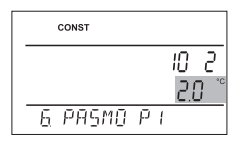

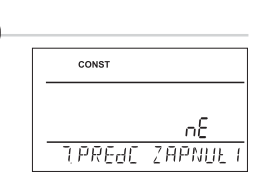

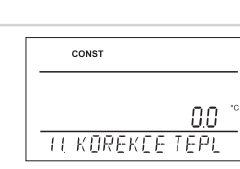

#### 12 VOLBA EXTERNÍHO ČIDLA (z výroby nastaveno - - -)

Pokud je externí čidlo připojené na LCD se objeví znak \leftrightarrow (cca do 2 minut) .

Externí čidlo je možné využít pro:

- 1, regulaci podle teploty v místnosti čidlo je umístěno v prostoru (volba - -)
- 2, regulaci podle teploty podlahy čidlo je umístěno v podlaze (volba - -)
- externí čidlo pokud je připojeno, měří teplotu tam, kde je čidlo umístěno (vhodné např. pro - - místa, kde nelze termostat umístit, ale přesto chceme regulovat podle této místnosti);

3, hlídání max. teploty podlahy - čidlo je umístěno v podlaze (volba 15 až 99,5°C)

15...99,5°C externí čidlo pokud je připojeno, hlídá teplotu podlahy, nastavuje se max. povolená teplota pro podlah.topení (regulujeme podle teploty v místnosti, ale zároveň hlídáme teplotu podlahy).

Při překročení nastavené mezní teploty dojde k vypnutí termostatu bez ohledu na teplotu v místnosti a na LCD se objeví nápis " EXT CIdLO STOP". K opětovnému sepnutí topného zařízení dojde při poklesu teploty na vnějším čidle o 0,5°C.

Pokud čidlo není připojeno nebo je špatné, objeví se na LCD nápis " CHYbA EXT CIdLA".

Otočením tl." 🐧 " nastavte volbu externího čidla a potvrď te tl." 😌 ".

#### 15 TEST RELE

Otestování správného připojení termostatu ke kotli (shodná funkce s režimem TEST v hlavním menu).

Otočením tl." 🐧 " se spustí test. Dojde k několikanásobnému zapnutí a vypnutí výstupního relé (na LCD se objeví nápisy ZAPNUTO/ VYPNUTO).

TI." 😌 " se zobrazí další konstanta, pro návrat do hlavního menu stiskněte tl." 🔤 ".

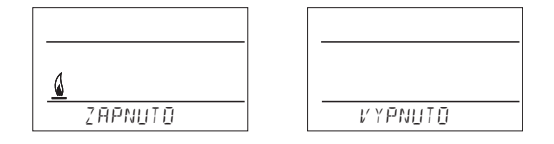

#### 16 ZÁMEK KLÁVES (z výroby nastaveno NE)

Slouží k zablokování ovládacích prvků. Slouží jako ochrana proti nežádoucí manipulaci cizí osobou.

Otočením tl." 🕇 " nastavte ANO/NE a potvrďte tl." 😌 ".

| 17 KÓD KLÁVES                                                                                                    | 16.ZAMEK KLAVES                                       |
|----------------------------------------------------------------------------------------------------|-------------------------------------------------------|
| <ul> <li>Tuto konstantu lze nastavit pokud je CONST16=ANO. Slouží k zadání kódu, kterým bude možné aktivovat ovládací prvky. Nastavujeme kombinaci 4 čísel (v rozmezí 0 až 9).</li> <li>K zamčení kláves dojde do 1 minuty (po vstupu do základního zobrazení), na LCD je zobrazen symbol "∽ ". Při stisknutí tl." <sup>(1)</sup> " nebo " <sup>(1)</sup> se na LCD objeví výzva k zadání kódu kláves, po zadání správného kódu je možné provádět jakékoli změny (ovládací prvky jsou opět funkční). K opětovnému zablokování ovládacích prvků dojde automaticky po ukončení nastavování (cca do 1 min.).</li> <li>Otočením tl. " <sup>(1)</sup> " nastavte postupně 4 čísla, každé nastavení potvrďte tl." <sup>(2)</sup> ".</li> <li><u>DOPORUČENÍ:</u> - kód kláves si zaznamenejte do tabulky</li> <li>zrušení kódu je možné volbou NE v CONST16 nebo uvedením termostatu do továrního nastavení (viz CONST20)</li> <li>v případě ztráty kódu, je nutné termostat uvést do továrního nastavení pomocí současného stisknutí tl. RESET (viz str.1) a tl. MENU (dojde k vymazání všech nastavených zm</li> </ul> | сонят<br>ОООО<br>П.КОН КЕЛИЕS<br><br>VÁŠ KÓD<br>něn). |
| <b>18</b> UPOZORNĚNÍ NA REVIZI KOTLE (z výroby nastaveno 1.1.2032)<br>Nastavíme datum, kdy chceme být informováni o nutnosti předepsaného servisu kotle. V požadovaném termínu se na spodním řádku LCD zobrazí nápis "NUTNA UdRZbA" a symbol " <b>\</b> " (údaj zrušíme zadáním nového datumu pro příští údržbu kotle!).                                                                                                    | CONST 101<br>101<br>2030                              |
| <b>19</b> HESLO (z výroby nenastaveno) Slouží k zablokování konstant souvisejících s nastavením dané regulace. Výhodné pro servisní techniky. Po zadání číselného kódu nemůže uživatel měnit konstanty č.4,5,6 a 10. Při vstupu do režimu CONST a listování v konstantách, se u blokovaných konstant objeví znak klíče " ~ ", při otočení tl. " ` " bude vyžadováno heslo! Pokud není heslo zadáno, konstanty zůstanou zamčené. Pro další pokus o odemčení je nutné opustit režim CONST a znovu nalistovat zamčenou konstantu.                                                                                                    | 18. den rev 12e                                       |
| Otocenim tl." \ "zadejte postupné čtyři čísla a každé nastavení potvrďte tl." ♥ ". 20 VERZE (obnovení továrního nastavení) Verze firmwaru, pouze informativní údai                                                                                                    |                                                       |

Pokud dlouze stisknete (cca na 3 s) tl." (se) ", na LCD se krátce objeví nápis RESET a termostat se vrátí do továrního nastavení!

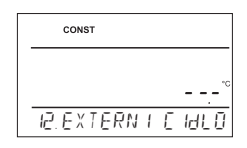

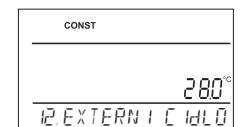

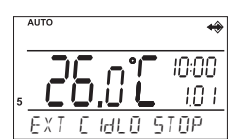

EE SE

CONST

IS. TEST RELE

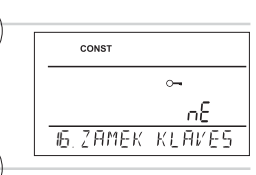

| 19. HESLO |  |
|-----------|--|
|           |  |
|           |  |
|           |  |
| CONST     |  |

20. V E R Z E

10.05

## **TIPY PRO UŽIVATELE**

#### AUTO RYCHLÁ ZMĚNA POŽADOVANÉ TEPLOTY/PROGRAMU V REŽIMU AUTO Stiskněte 2x tl. "", na displeji se rozbliká údaj o požadované teplotě. Otočením tl." 🐧 " proveď te 00:00 změnu požadované teploty a stiskněte tl." @ ". Změna bude trvat do další změny dané programem. 10.1 AUTO P٢ 3 Stiskněte 3x tl. "€", na displeji se rozbliká údaj o nastaveném programu. Otočením tl." 🐧 " proveď te 18.0 změnu programu a stiskněte tl." 🕀 ". TEPLOTA V **H**U RYCHLÁ ZMĚNA POŽADOVANÉ TEPLOTY V REŽIMU MANU MANU Stiskněte 2x tl. "", na displeji se rozbliká údaj o požadované teplotě. Otočením tl. " " proveď te změnu požadované teploty a stiskněte tl." 🟵 ". Změna bude trvalá až do další ruční změny teploty. 0.1 S TEPLOTA V MANU HODINY PROVOZU Stiskněte 4x tl." 😌 ", na LCD se objeví údaj o provozních hodinách kotle. Údaj na LCD znamená 906 hodin 43 minut. 906 Vvnulování hodin: 43 Po zobrazení provozních hodin otočte tl." 1 " doleva (proti směru hodinových ručiček). HO & PROVOZU UT TEPLOTA EXTERNÍHO ČIDLA Stiskněte 5x tl." 😌 ", na LCD se objeví údaj o aktuální teplotě externího čidla. Tento údaj je pouze informativní a zobrazí jen v případě pokud externí čidlo je ve funkci hlídání max. teploty podlahy (viz CONST12 str.X) 25.0 TEPLOTA 2 C IULA E-EPROM PAMĚŤ Kapacita paměti je až na záznam pro 365 dní (při záznamu každou minutu). Paměť se maže po továrním resetu nebo pomocí PC. 0 FEPROM IP ADRESA IP adresa je přednastavena z výroby na 192.168.39.254, tuto hodnotu lze měnit viz nastavení str.3-5. Při změně IP z počítače je možné ověřit správné nastavení IP v termostatu: IΡ

stiskněte na termostatu tl." 😌 " tolikrát, až se na LCD objeví údaj o nastavené IP adrese termostatu.

## 192 168 39 254

<u>۵۶ م</u>

# INFORMACE V DYNAMICKÉM ŘÁDKU LCD

| NAbEH WIFI       | inicializace WiFi modulu, může trvat i 5 minut (ovládací prvky jsou nefunkční)                                                           |
|------------------|----------------------------------------------------------------------------------------------------|
| PRIPOJENI K WIFI | probíhá připojení k WiFi                                                                                                    |
| WIFI OK          | potvrzení, že připojení proběhlo v pořádku                                                                                               |
| NASTAVTE WIFI    | pouze informace, že WiFi není změněná (režim přístupového bodu)                                                                          |
| AKTIVNI KOMUN PC | probíhá připojení k PC                                                                                                    |
| PC -> WIFI       | přenos dat z PC do termostatu                                                                                                    |
| POZAd TEPL       | informace o nastavené požadované teplotě                                                                                                 |
| PROGRAM 3 USEK 2 | informace o nastaveném programu (např.3) a probíhajícím časovém úseku<br>(usek 2)                                                        |
|                  |                                                                                                    |
| dOVOLENA dO 22.7 | zobrazuje se pouze v režimu dovolená a informuje datum konce dovolené, poté termostat přejde do posledního zvoleného režimu AUTO/MANU.   |
| T EXT CIdLA 25.0 | aktuální teplota externího čidla, zobrazuje se pouze pokud je připojeno                                                                  |
| EXT CIdLO STOP   | při překročení nastavené mezní teploty externího čidla ve funkci hlídání max.<br>teploty podlahy (viz str.7), dojde k vypnutí termostatu |
| NAPAJENI VYP     | při odpojení napájecího adaptéru                                                                                                    |
| CHYbA WIFI       | termostat se nepřipojil k WiFi síti, připojte termostat k PC a proveďte nastavení dle str.4 nebo proveďte tovární reset (viz str.1)      |

## Vlastnosti:

- ovládání přes WiFi
- 9 týdenních programů
- 6 teplotních změn na den
- programování po 10-ti minutách a 0.5 °C
- možnost programování po dni nebo Po-Pá, So-Ne a Po-Ne
- velký podsvícený grafický displej
- výběr ze tří regulací PID, PI nebo HYSTEREZE
- funkce předčasné zapnutí topení
- krátkodobá změna požadované teploty
- manuální režim (MANU)
- trvalé vypnutí (OFF)
- režim DOVOLENÁ
- Ietní režim

## Příslušenství:

## Napájecí zdroj:

je součástí balení typ AD05-Jack,

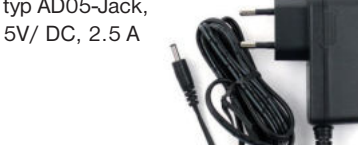

balení typ AD05-KU68, 5V/ DC, 2.5 A (změna designu vyhrazena)

není součástí

## volba sudý-lichý týden

- volba režimu topení/chlazení
- možnost připojení externího čidla
- korekce aktuální teploty
- zámek kláves
- suma provozních hodin kotle
- indikace údržby kotle
- servisní zabezpečení heslem
- protizámrazová ochrana (3 °C)
- funkce TEST
- automatická změna LETNÍ/ZIMNÍ čas
- záloha chodu hodin při výpadku napájení cca 7 dní při použití dobíjecích akumulátorů (nejsou součástí balení)

| $m \alpha$                  | ) |
|-----------------------------|---|
| PRIM +5 V 0 V<br>210V AC DC |   |
| AD05-KU68                   | 2 |
| (€ ⊕ ⊕ ⊕                    | • |

ELEKTROBOCK CZ

MADE IN CZECH REPUBLIC

www.elbock.cz

. .

## Externí čidlo:

není součástí balení typ CT04-10k, CYXY 2 x 0.5 mm, 10 kΩ, délka 3 m, plastové pouzdro PVC (mohou být použita i čidla CT01-10k a CT02-10k)

|--|

| ZÁRUČNÍ LIST<br>(na výrobek je poskytována záruka 2 roky) |                   |  |
|-----------------------------------------------------------|-------------------|--|
| číslo výrobku:                                            | datum prodeje:    |  |
|                                                           | razítko prodejny: |  |
| kontroloval:                                              |                   |  |
|                                                           |                   |  |

V případě záručního a pozáručního servisu, zašlete výrobek včetně dokladu o koupi na adresu výrobce.

Záruka se nevztahuje na poruchy vzniklé následkem neodborné instalace, zásahem do konstrukce zařízení.

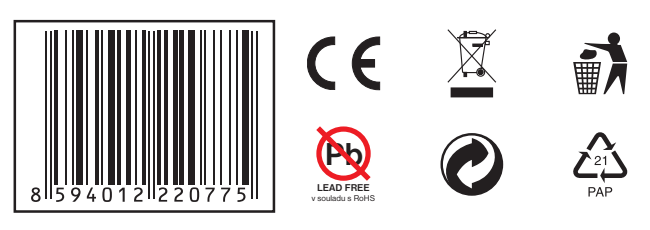

| Technicke parametry          |                                                                          |  |  |
|------------------------------|--------------------------------------------------------------------------|--|--|
| Napájení                     | 5 V/ DC, 2.5 A, typ AD05 - Jack                                          |  |  |
| WiFi modul                   | IEEE802.11b/g/n                                                          |  |  |
| Frekvenční rozsah            | 2,412-2,484GHz                                                           |  |  |
| Citlivost přijímače          | 802.11b: -86dBm @ 11Mbps, 802.11g:<br>-71dBm @54Mbps                     |  |  |
| Přenosová rychlost           | 802.11b: 1, 2, 5.5, 11Mbps, 802.11g: 6, 9,<br>12, 18, 24, 36, 48, 54Mbps |  |  |
| Vysílací výkon               | 802.11b: 18dBm (+-2dBm), 802.11g: 15dBm<br>(+-1dBm)                      |  |  |
| Počet nastavitelných teplot  | na každý den 6 různých teplot                                            |  |  |
| Minimální program.čas        | 10 minut                                                                 |  |  |
| Rozsah nastavitelných teplot | +3°C až 39°C                                                             |  |  |
| Nastavení teplot             | po 0.5°C                                                                 |  |  |
| Minimální indikační skok     | 0.1°C                                                                    |  |  |
| Přesnost měření              | ± 0,5°C                                                                  |  |  |
| Stupeň krytí                 | IP20                                                                     |  |  |
| Třída ochrany                | I                                                                        |  |  |
| Výstup                       | max.5 A (bezpotenciální kontakty)                                        |  |  |
| Pracovní teplota             | 0°C až +40°C                                                             |  |  |

## PROHLÁŠENÍ O SHODĚ

My ELEKTROBOCK CZ s.r.o., tímto prohlašujeme, že výrobek PT32 WiFi je ve shodě se základními požadavky a dalšími příslušnými ustanoveními směrnice 1999/5/ES. Vydáno: 01.10.2015 na www.elbock.cz

ELEKTROBOCK CZ s.r.o.

Blanenská 1763 Kuřim 664 34 Tel.: +420 541 230 216

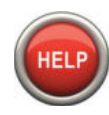

Specialista na PT32 WiFi (po-pá od 6 do 14 hod.) +420 725 027 686